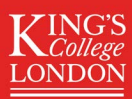

# Guide to navigating SSNAP reports

This document is **interactive**.

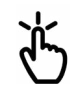

**SSNAP** 

Click your answer to each question

to find the report you are looking for

and how to download it from our website.

# Looking for Easy Access Version Reports (EAV Reports)?

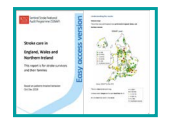

Click here for **more information** about EAV reports.

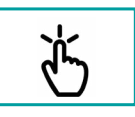

Click here for **video** on **how to download** EAV reports.

If you are not looking for EAV reports, click here to go to the next page.

# What type of report are you looking for?

## **National reports**

**Sentinel Stroke National** 

**Audit Programme** 

SSNAP

Reports with data from all teams in England, Wales, and Northern Ireland.

## <sup>2</sup> Regional reports in England

 a. Reports with data from all teams in a Strategic Clinical Network region.

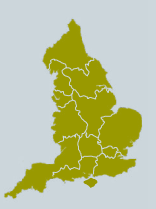

 Reports with data from all teams in an Integrated Stroke Delivery Network region.

# **CCG and LHB reports**

Reports with data from all teams in your local:

 a. Clinical Commissioning Group (CCG) in England.

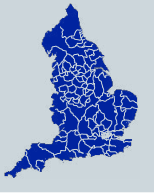

 b. Local Health Board (LHB) in Wales.

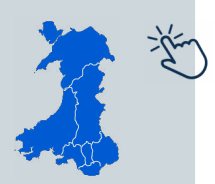

# **Team-level reports**

Only users who are **registered with a specific team** on the SSNAP website can access team-level reports.

Team-level reports are not available to the public.

- Click here for guidance on how to download team-level results portfolios (excel spreadsheets).
- Click here for guidance on how to download team-level results slideshows.

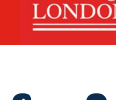

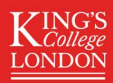

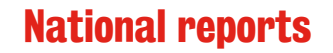

# What time period are you looking for?

## **Annual national reports**

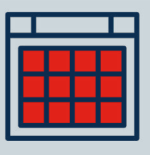

Annual reports are produced every year.

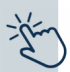

Annual reports contain data from a year (**April-March**).

## 2 Quarterly national reports

| HH | HI |
|----|----|
|    |    |

Quarterly reports are produced every 3 months.

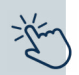

Quarterly reports contain data from a **3 month period**:

- January March
- April June
- July September
- October December

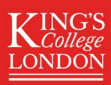

# Back to last question Annual National Reports

Click the report for a video on how to download it:

#### **SSNAP Annual Report**

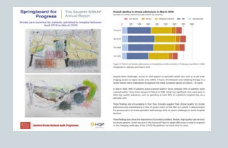

Written report that shows the progress made in stroke care and remaining challenges. Includes commentary, case studies, patient quotes, graphs, and data visualisations.

## **Excel spreadsheets**

#### Annual results portfolio

| - | - |     | - |  | 1000 | - |  |
|---|---|-----|---|--|------|---|--|
|   |   |     |   |  |      |   |  |
| _ |   |     |   |  |      |   |  |
|   |   |     |   |  |      |   |  |
|   |   |     |   |  |      |   |  |
|   |   |     |   |  |      |   |  |
|   |   |     |   |  |      |   |  |
|   |   |     |   |  |      |   |  |
|   |   |     |   |  |      |   |  |
|   | - | 100 |   |  |      |   |  |
|   |   |     |   |  |      |   |  |
|   |   |     |   |  |      |   |  |
|   |   |     |   |  |      |   |  |
|   |   |     |   |  |      |   |  |
|   |   |     |   |  |      |   |  |
|   |   |     |   |  |      |   |  |
|   |   |     |   |  |      |   |  |
|   |   |     |   |  |      |   |  |
|   |   |     |   |  |      |   |  |
|   |   |     |   |  |      |   |  |
|   |   |     |   |  |      |   |  |
|   |   |     |   |  |      |   |  |
|   |   |     |   |  |      |   |  |
|   |   |     |   |  |      |   |  |
|   |   |     |   |  |      |   |  |

Excel spreadsheet with one year's data for all teams. Contains every data item reported by SSNAP.

#### Annual thrombectomy report

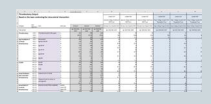

Excel spreadsheet with a breakdown of the yearly thrombectomy data. This spreadsheet includes national summary data and data for all teams

#### Public table of mortality

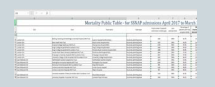

Excel spreadsheet with a breakdown of the yearly numbers of stroke patient deaths (mortality data).

## Written guide to downloading annual reports

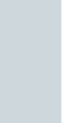

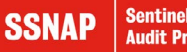

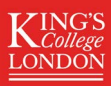

**Back to annual national reports** 

# How to download annual national reports

|   | 1. Go to www.strokeau                                                                               | udit.org                                                                                                |
|---|----------------------------------------------------------------------------------------------------|----------------------------------------------------------------------------------------------------|
|   | 2. Go to Results > Clini                                                                            | cal audit > National.                                                                                   |
|   | KINGS<br>College<br>LONDON<br>SSNAP                                                                 | Support 0116 464 4901   susuppliktLacki   SSNAP support website                                         |
| L | Home About SSNAP Registration Results Resources                                                     | 4                                                                                                    |
| L | Home Clinical audit                                                                                 | National                                                                                                |
|   | For information on upcoming data-lor Acute Organisational                                           | Regional - SCN ase cick <u>here</u> . The next data-locking deadline (for April-June 2021 for inpatient |
| L | We understand that due to the COVID<br>If this is the case and email the SSNAF Organisational Audit | Regional -ISDN<br>ccc/LHB/LCG                                                                           |
| L |                                                                                                    |                                                                                                    |
|   | Patient resources Guidelines                                                                        | Results Research Quality improvement                                                                    |

- 2
- 3. Select the 'Annual' check box.
- 4. Select the time period in the drop-down box.
- 5. Click the button to download the report you require.

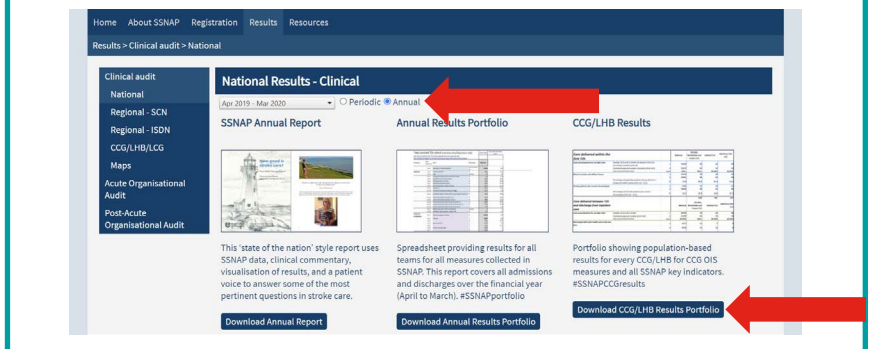

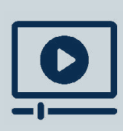

For video instructions on how to download annual reports, click the report you are interested in on the previous page.

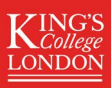

# **Quarterly National Reports**

Click the report for a video on how to download it:

#### National results infographic

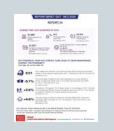

1 page summary of the positive findings and areas for improvement in stroke care for a given quarter (3 months).

#### Easy access version (EAV) report

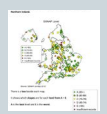

Written report with maps showing progress made

in stroke care and remaining challenges across

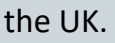

The information is written in a way that is easy to understand.

### **Quarterly Excel spreadsheet reports**

Written guide to downloading quarterly reports

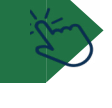

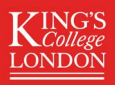

#### **Back to last page**

# **Quarterly National Reports**

#### Click the report for a video on how to download it:

## **Excel spreadsheets**

#### **Results portfolio**

| 2.7 | - |   |      |  |   |  |  |
|-----|---|---|------|--|---|--|--|
| 1   |   |   | DIO. |  |   |  |  |
| - 1 | 1 | ŀ | 1    |  |   |  |  |
|     |   |   |      |  |   |  |  |
|     |   |   |      |  | _ |  |  |

Excel spreadsheet with one year's data for all teams. Contains every data item reported by SSNAP.

#### **Performance table**

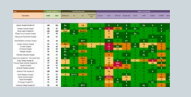

Excel spreadsheet with a summary table with each team's scores for the 10 SSNAP domains.

#### Summary report

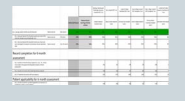

Excel spreadsheet showing the key indicator scores for all teams broken down into the 10 SSNAP domains.

#### **Country results portfolio**

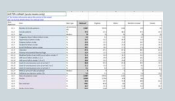

Excel spreadsheet with SSNAP data broken down by country (England, Wales, & Northern Ireland).

## Written guide to downloading quarterly reports

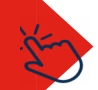

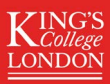

#### Back to quarterly national reports

# How to download quarterly national reports

| 1 | 1. Go to www.strokeaudit.org                                                                                                    |
|---|----------------------------------------------------------------------------------------------------|
|   | <ol><li>Go to Results &gt; Clinical audit &gt; National.</li></ol>                                                                                                    |
|   | Support: U18444490 [ surquigite.ca.uk   Statub apport website<br>KUNGS<br>SSNAP Settient Strike Rational<br>Audit Programme                                                                                                    |
|   | Home About SSNAP Registration Results Resources Mome Clinical audit National                                                                                                    |
|   | For information on upcoming data-log Acute Organisational Regional-SCN are Cik <u>here</u> . The next data-locking deadline (for April-June 2021 for inpatient teams and January-June 2021 for inpatient<br>We understand that due to the COVID Port-Acute Regional - ISDN<br>We understand that due to the COVID Port-Acute Copyling (CC) (LHB/LCG |
|   | Alaps Patient resources Guidelines Results Research Quality improvement                                                                                                    |
|   |                                                                                                    |
| 2 | 3. Select the 'Periodic' check box.                                                                                                    |
|   |                                                                                                    |
|   | 4. Select the time period in the drop-down box.                                                                                                    |
|   | <ol> <li>Select the time period in the drop-down box.</li> <li>Click the button to download the report you require.</li> </ol>                                                                                                    |
|   | <ul> <li>4. Select the time period in the drop-down box.</li> <li>5. Click the button to download the report you require.</li> </ul>                                                                                                    |
|   | <ul> <li>4. Select the time period in the drop-down box.</li> <li>5. Click the button to download the report you require.</li> </ul>                                                                                                    |
|   | <ul> <li>4. Select the time period in the drop-down box.</li> <li>5. Click the button to download the report you require.</li> </ul>                                                                                                    |
|   | <text></text>                                                                                                    |
|   | <text></text>                                                                                                    |

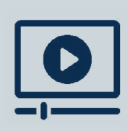

For video instructions on how to download annual reports, click the report you are interested in on the previous page.

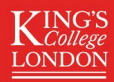

# What is a Strategic Clinical Network?

Stroke services in England are divided into Strategic Clinical Network (SCN) regions.

SSNAP produce **PowerPoint slideshows** for each SCN region.

# **List of SCNs**

- East Midlands
- East of England
- Greater Manchester and Eastern Cheshire
- London
- Norther of England
- North West Coast
- South East
- South West
- Thames Valley
- Wessex
- West Midlands
- Yorkshire and The Humber

## **Click here for**

- the types of SCN slideshow SSNAP produces
- how to download SCN slideshows

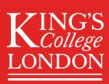

#### Back to last page

# **Types of SCN regional slideshows**

Click the report for guidance on how to download it.

### **Hospital slideshows**

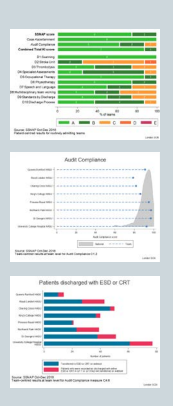

PowerPoint presentation with graphs showing how **hospitals** in an SCN region perform compared to national averages.

Produced every 3 months (quarterly).

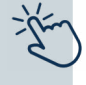

- Routinely admitting teams: stroke services which initially admit patients.
- Non-routinely admitting teams: services which do not directly admit the majority of their patients.

#### After Hospital Slideshows (for community stroke care teams)

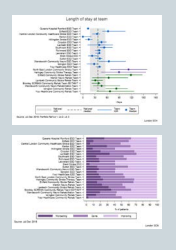

PowerPoint presentation with graphs showing how **community stroke care teams** in an SCN region perform compared to national averages.

Produced every 6 months.

- ESD teams: Early Supported Discharge teams.
- CRTs: Community Rehabilitation Teams.

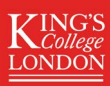

#### **Back to SCN slideshows summary**

# How to download regional SCN slideshows

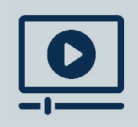

Click here for video instructions

on how to download SCN slideshows.

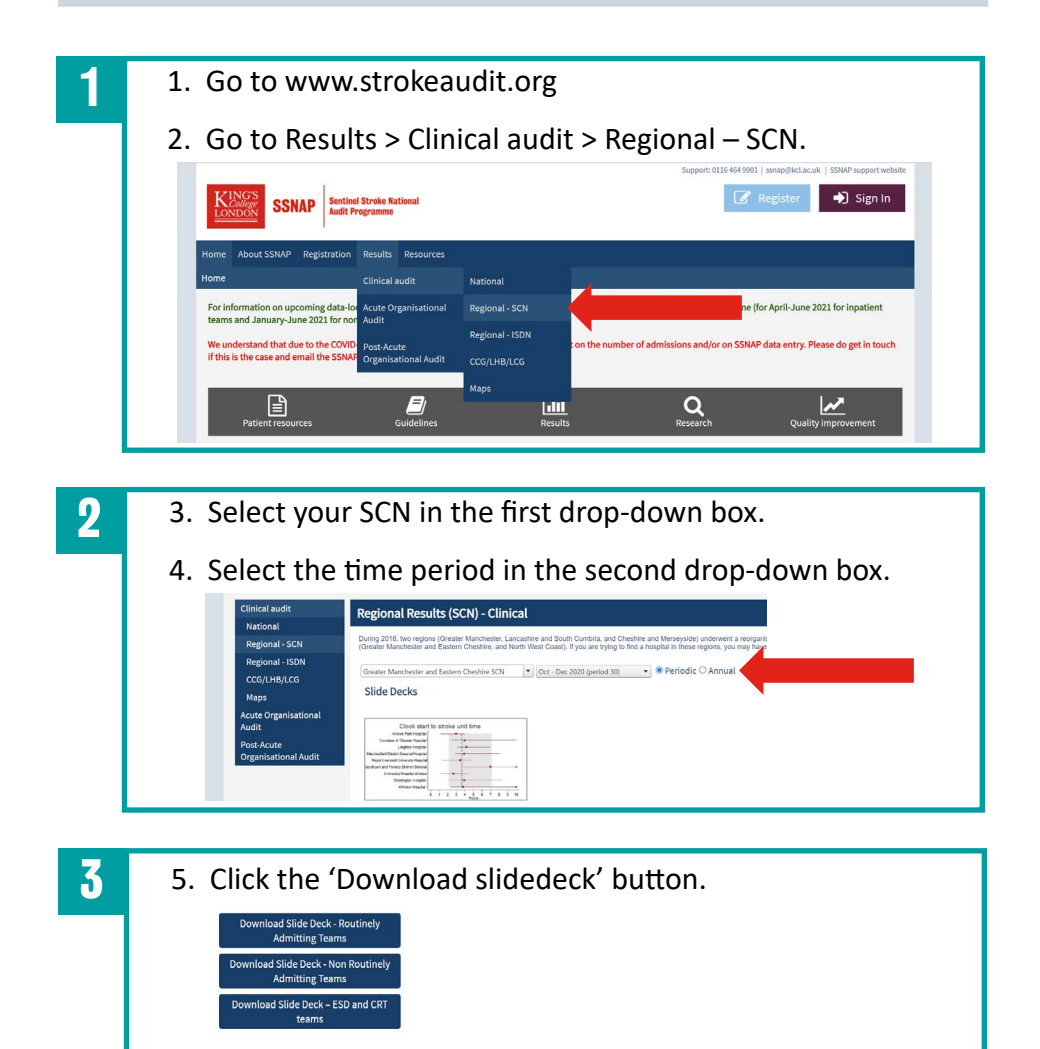

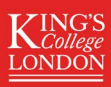

# **ISDN** regional reports

Stroke services in England are divided into

Integrated Stroke Delivery Network (ISDN) regions.

🖔 Click here for a **list of ISDNs.** 

SSNAP produce **Excel spreadsheets** with data from all teams in an ISDN region (ISDN portfolios).

ISDN portfolios are produced every 3 months (quarterly).

#### **ISDN portfolios contain:**

| Patienter                                                                                                    | mixed 72h          | (give ansat stock) horizo                                                                                       |                    |        |                    | Autorit sterrory          | Ramus services             | Autors un |
|----------------------------------------------------------------------------------------------------|--------------------|----------------------------------------------------------------------------------------------------|--------------------|--------|--------------------|---------------------------|----------------------------|-----------|
|                                                                                                    |                    |                                                                                                    |                    |        |                    |                           |                            |           |
| -                                                                                                    | -                  | the structure of the second and                                                                                 |                    |        |                    | Restortion Roads          | Multisettiti<br>Rockeshort |           |
| ingen .                                                                                                    | No.1<br>References |                                                                                                    |                    | Antoni | Events Manufacture | Facilities and in case of |                            |           |
|                                                                                                    | 14.7               | Barther of andergodieres.                                                                                       | description of the | -      |                    |                           |                            |           |
| daments.                                                                                                    | 100                | Security Lateral                                                                                                |                    |        |                    |                           |                            |           |
|                                                                                                    |                    | be concerning the second second                                                                                 | and a              | 1.00   |                    |                           |                            |           |
|                                                                                                    | 2.4                | Logistic Res and Mint Arts                                                                                      |                    | - 14   |                    |                           |                            |           |
|                                                                                                    |                    | harmonic blue mdr                                                                                               |                    |        |                    |                           |                            |           |
|                                                                                                    | 41.4               | Public Information                                                                                              |                    |        |                    |                           |                            |           |
|                                                                                                    | 1011               | Sector/Sector and                                                                                               |                    |        |                    |                           |                            |           |
|                                                                                                    |                    | ADD TALMACIDAL RUN                                                                                              |                    |        |                    |                           |                            |           |
|                                                                                                    | 10.0               | Machan                                                                                                    |                    |        |                    |                           |                            |           |
|                                                                                                    | 41.00              | know hits only the only                                                                                         |                    |        |                    |                           |                            |           |
|                                                                                                    | 41.4               | Wighted Aprile hole (while using the fact and a li-                                                             |                    |        |                    |                           |                            |           |
|                                                                                                    | 41.4               | off) use before state 1 as 1.                                                                                   |                    |        |                    |                           |                            |           |
|                                                                                                    |                    | Contraction and a second second second second second second second second second second second second second se |                    |        |                    |                           |                            |           |
|                                                                                                    | 11.8               | and if conducting a sets of string \$                                                                           |                    |        |                    |                           |                            |           |
|                                                                                                    |                    | and short-short-party and a prival to a t                                                                       |                    |        |                    |                           |                            |           |
|                                                                                                    |                    | pear of a relation to a grand (                                                                                 |                    |        |                    |                           |                            |           |
|                                                                                                    | 41.5               | Million point # May completed                                                                                   | and a              |        |                    |                           |                            |           |
|                                                                                                    |                    | Maria an Allow alloc 15                                                                                         |                    |        |                    |                           |                            |           |
| 10000                                                                                                    |                    | too a graphic sole.                                                                                             |                    |        |                    |                           |                            |           |
| and the second second s |                    |                                                                                                    |                    |        |                    |                           |                            |           |
|                                                                                                    |                    |                                                                                                    |                    |        |                    |                           |                            |           |

- every data item reported by SSNAP
- a transfer tree
- technical guidance
- case ascertainment and audit compliance scores
- a national-level summary column
- an ISDN-level summary column.

## Click here for how to download ISDN portfolios

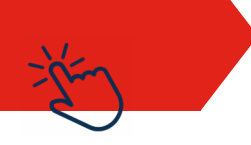

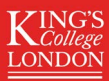

#### Back to ISDN portfolios summary

# **How to download ISDN portfolios**

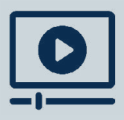

Click here for video instructions

on how to download ISDN portfolios.

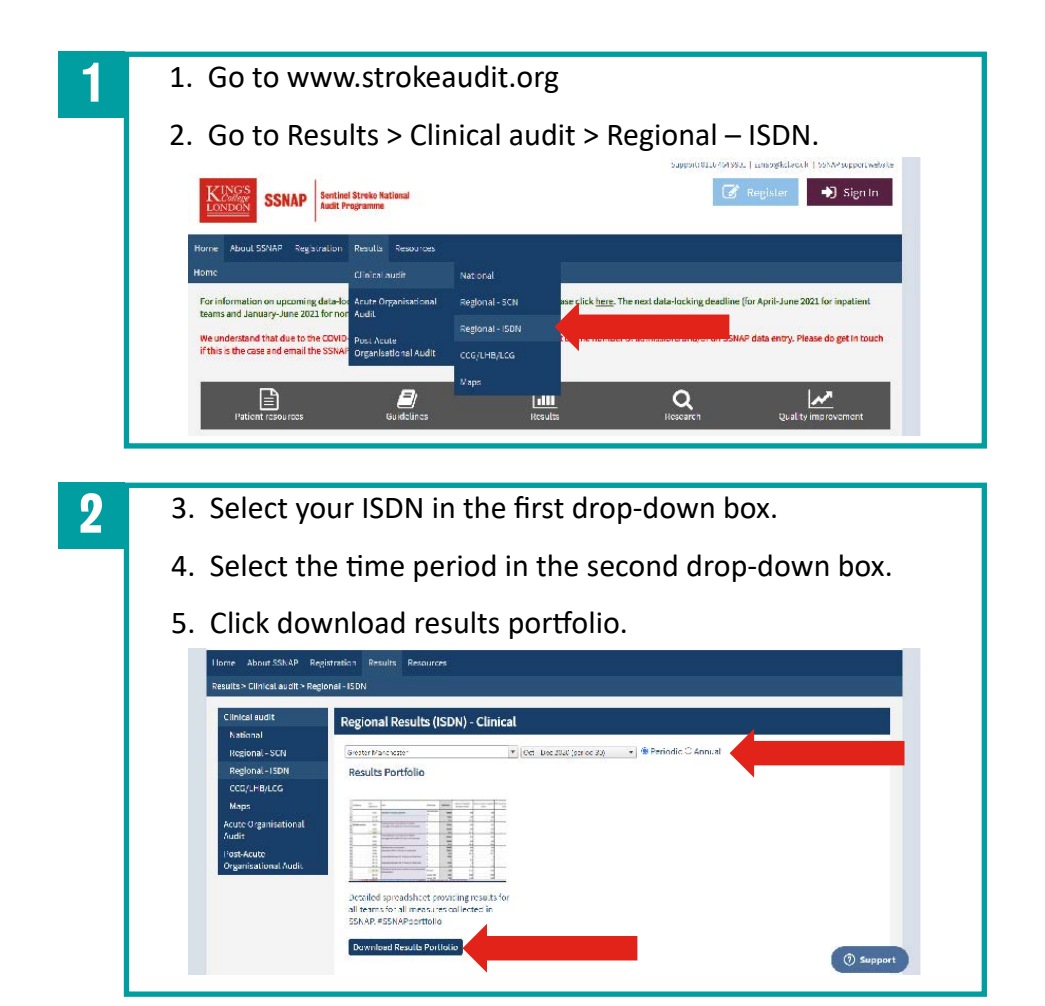

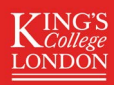

# **CCG and LHB reports**

CCG and LHB reports are produced every year (annually).

#### Click here for a list of CCGs

Click here for a list of LHBs

Click the report for video instructions with on how to download it.

## **CCG and LHB portfolio**

| and the surger have be |  | ~   |   | - | 100 |
|------------------------|--|-----|---|---|-----|
| There are many         |  |     |   |   |     |
|                        |  |     |   |   |     |
|                        |  |     |   |   |     |
|                        |  |     |   |   |     |
|                        |  |     |   |   |     |
|                        |  | 100 | - |   |     |
|                        |  |     |   |   |     |
|                        |  |     |   |   |     |
|                        |  |     |   |   |     |
|                        |  |     |   |   |     |
|                        |  |     |   |   |     |
|                        |  |     |   |   |     |
|                        |  |     |   |   |     |
|                        |  |     |   |   |     |
|                        |  |     |   |   |     |
|                        |  |     |   |   |     |
|                        |  |     |   |   |     |
| 10.0                   |  |     |   |   |     |
|                        |  |     |   |   |     |
|                        |  |     |   |   |     |
|                        |  |     |   |   |     |
|                        |  |     |   |   |     |
|                        |  |     |   |   |     |

Excel spreadsheet with population-level results for every CCG in England and every LHB in Wales. Shows: all SSNAP key stroke care indicators, CCG Outcome Indicator Set (CCG OIS), casemix data.

### Stroke CCG LHB dashboard (including mortality)

| SSALP           | Series Brais Rational<br>Solid Trapposes |             |         | K.S.                  |
|-----------------|------------------------------------------|-------------|---------|-----------------------|
| CCG 92          | wke Dashboard                            |             |         |                       |
| Barriel for and | 6+33.000                                 | Artend      | Tas 120 | 30 Million of all 120 |
| CONTRACTOR      | on service                               | 16.7        | 1.54    |                       |
|                 | and plant as plants                      | ***.**      | -       | -                     |
|                 |                                          | -           | -       | -+                    |
| 06/734          | an W.A.ppf<br>and hand                   | 80.1<br>89- | 1.04    |                       |
| -               |                                          | -           |         | -+                    |
|                 | state and the second                     | -           | -       | -                     |

- 2 page pdf summary showing:
  - Comparison of CCG and national performance on key stroke care indicators (the CCG Outcome Indicator Set, CCG OIS).
- CCG stroke mortality data & funnel plot.

### CCG and LHB public table of mortality

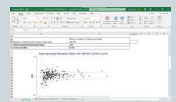

Excel spreadsheet showing stroke mortality for all CCGs in England and all LHBs in Wales.

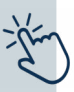

# Click here for written instructions on how to download CCG and LHB reports $\rightarrow \leftarrow \sim$

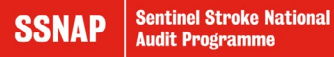

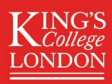

#### **Back to CCG and LHB reports summary**

# How to download CCG and LHB reports

| 1 | 1. Go to www.strokeaudit.org         |
|---|--------------------------------------|
|   | <text></text>                        |
| 2 | <text><list-item></list-item></text> |
| 3 | <section-header></section-header>    |